## 地図画面の見かた

## 地図を操作するには

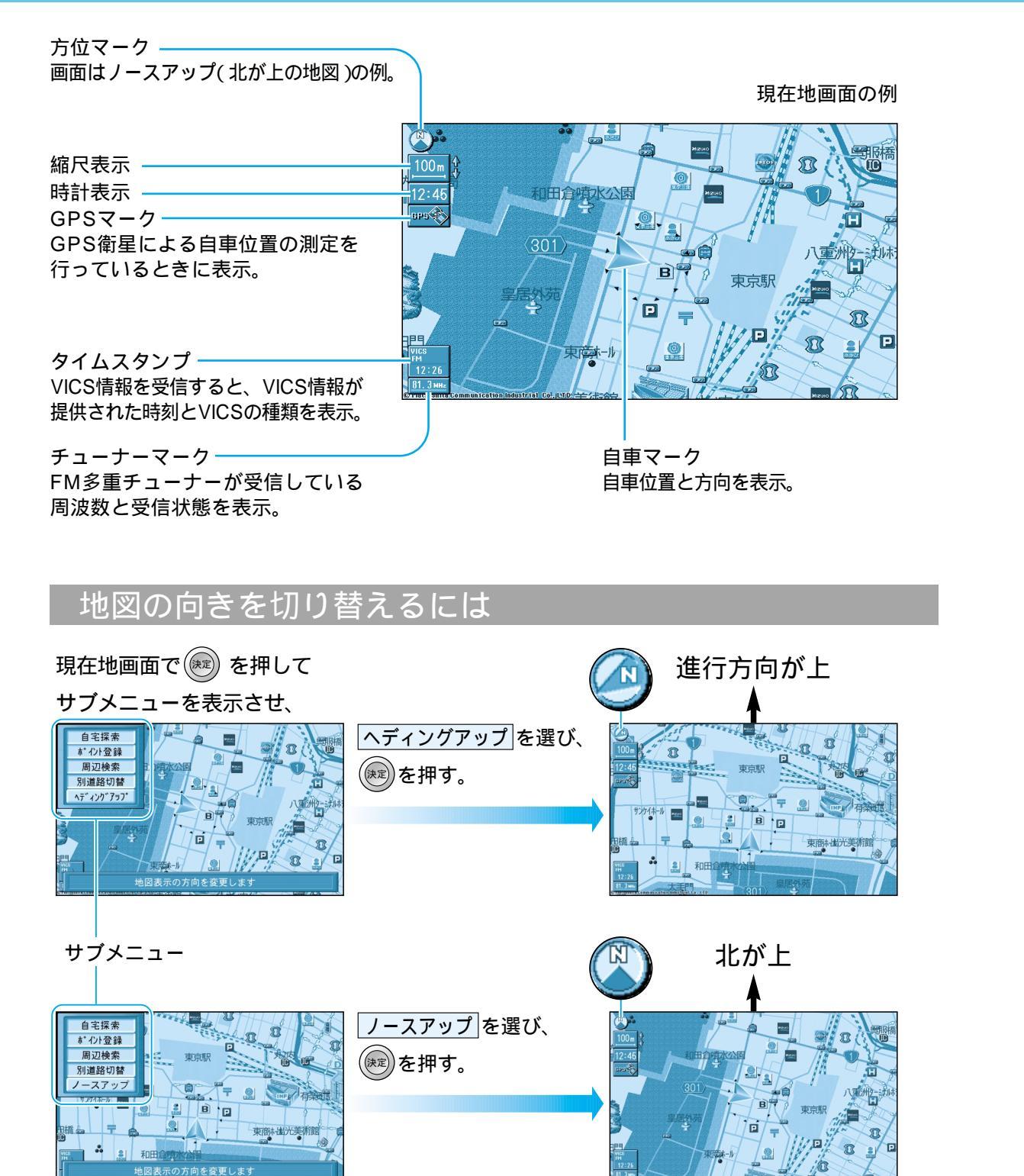

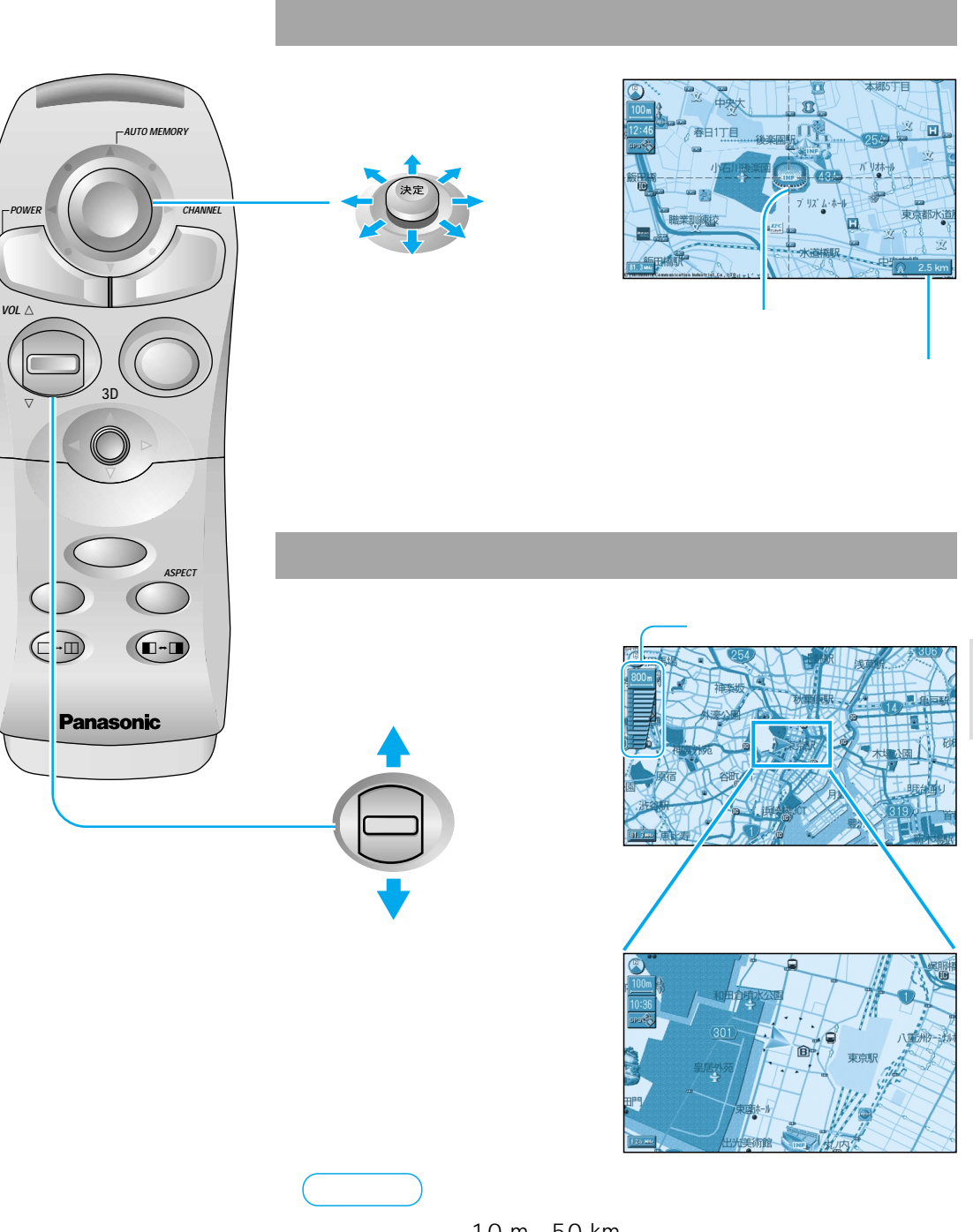

縮尺の範囲は、10 m~50 km です。 ボタンを押し続けるとズームイン/ズームアウトの感覚で画面を 拡大縮小できます。 地図の

操作

見かたと

地図を操作するには地図画面の見かた